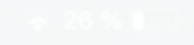

fond ver

Étape 4 :

titres

Intégration de

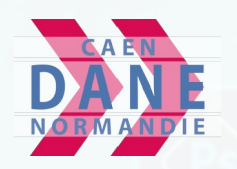

# Prise en main de Touchcast Studio

Whe

Book Creator

 Étape 1 : Lancement de l'appli. et réglage de la caméra

hop Mix

bossiock i

Étape 3 : Intégration d'images

Étape 5 : Effets sonores

 Étape 7 : Ouvrir un projet enregistré et filmer de nouvelles vidéos Étape 6 : Enregistrement / Export

Étape 2 : Réglage du

Pag

PhotoSpeal

its

- 26 % Étape 1 : Lancement de l'appli. et réglage de la caméra Spark Video Adobe Draw Adobe Sketch Cliquer sur l'appli TC Studio. **Book Creator** Photoshop Mix Pages iMovie bossjock jr PhotoSpeak its plyhedrons anne 

### Étape 1 : Lancement de l'appli. et réglage de la caméra

Choisir le modèle le plus à gauche *Start from Scratch*.

New TouchCast

What do you want to do?

Start from Scratch

My Projects

My TouchCasts

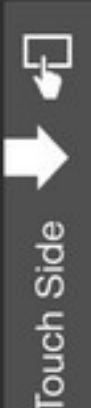

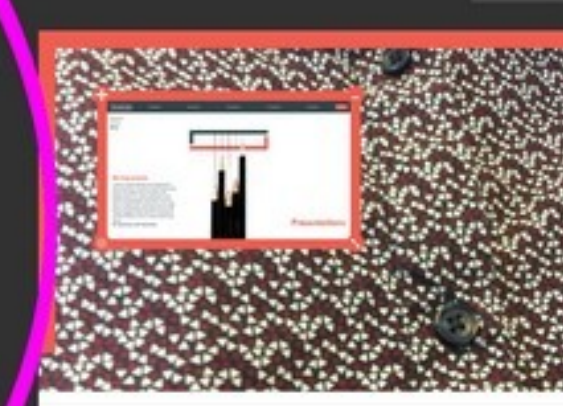

## Annotate a Webpag

Martin

Tutorials

Help Center

TouchCast

Pour inverser le sens de la caméra, Cliquer sur *Camera* puis sur *Swap*.

TouchCast

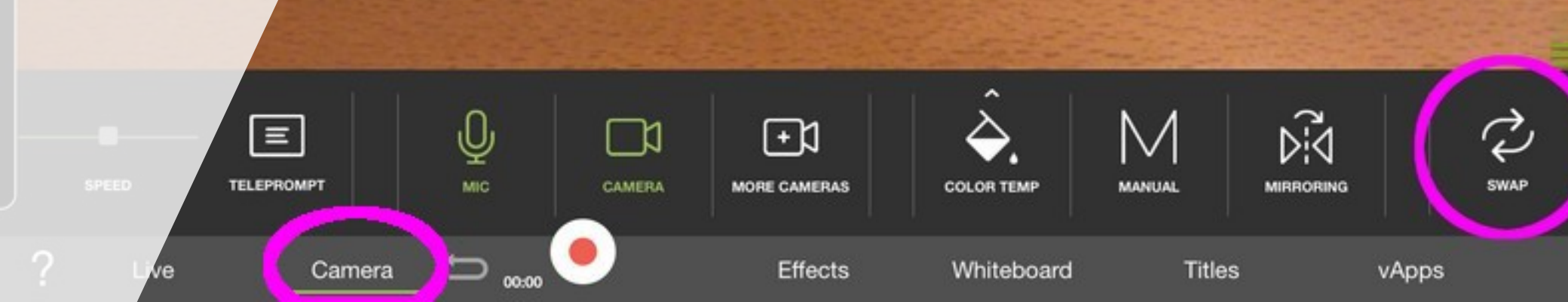

#### Cast Side Étape 1 : Lancement de l'appli. et réglage de la caméra

Ŷ

MIC

00:00

**\_**1

CAMERA

Œ۵

MORE CAMERAS

Effects

COLOR TEMP

Whiteboard

MANUAL

Titles

Pour régler la mise au point, toujours dans l'onglet Camera, appuyer sur *Manual*. Positionner le carré et le rond sur le visage de la personne filmée puis appuyer pour verrouiller la mise au point. Les curseurs deviennent alors rouges.

Ξ

TELEPROMPT

Camera

sommaire

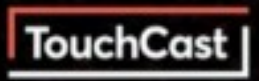

Done

Ų

SWAP

MIRRORING

vApps

 Étape 2 : Réglage du fond vert

Pour régler le fond vert, cliquer sur *Effects* (1) puis sur Green Screen (2) et enfin sur le logo Images situé à droite de l'écran (3). Vous pouvez également utiliser une vidéo à la place d'une image en cliquant sur le bouton situé en dessous du logo Images (3).

w Project - Tap to Save

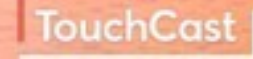

Done

a had

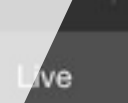

Camera

#

GUIDES

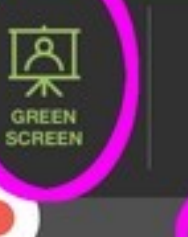

00:00

R COLOR Effects

CROP

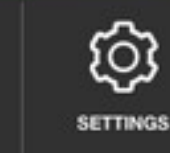

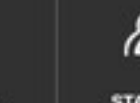

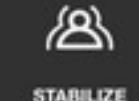

STABILIZE

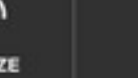

SOUND EFFECTS

Whiteboard

Titles

vApps

# Example 2 : Réglage du fond vert

Choisir votre image de fond parmi celles proposées ou dans vos albums.

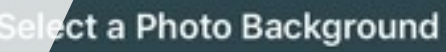

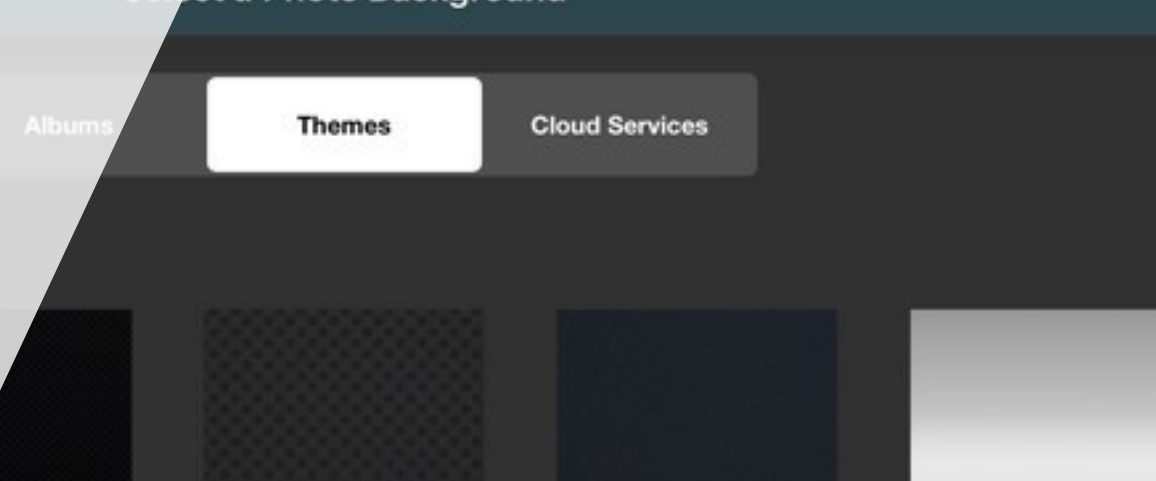

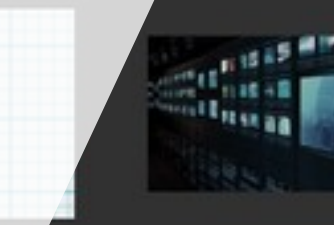

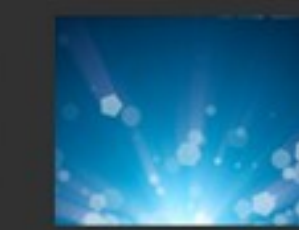

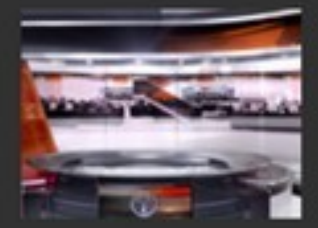

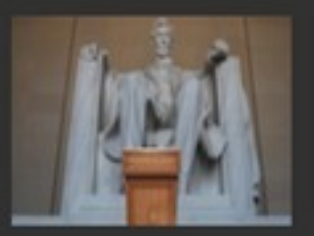

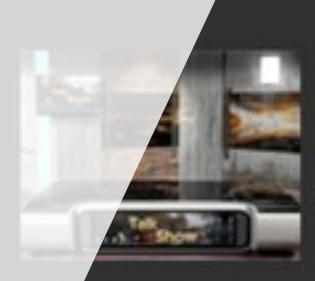

Cliquer sur vApps (1) puis sur Add a Vapp (2).

Camera

5

00:00

TouchCast

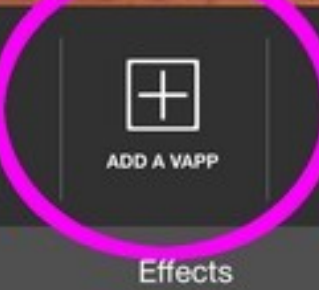

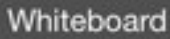

2

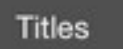

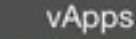

ve

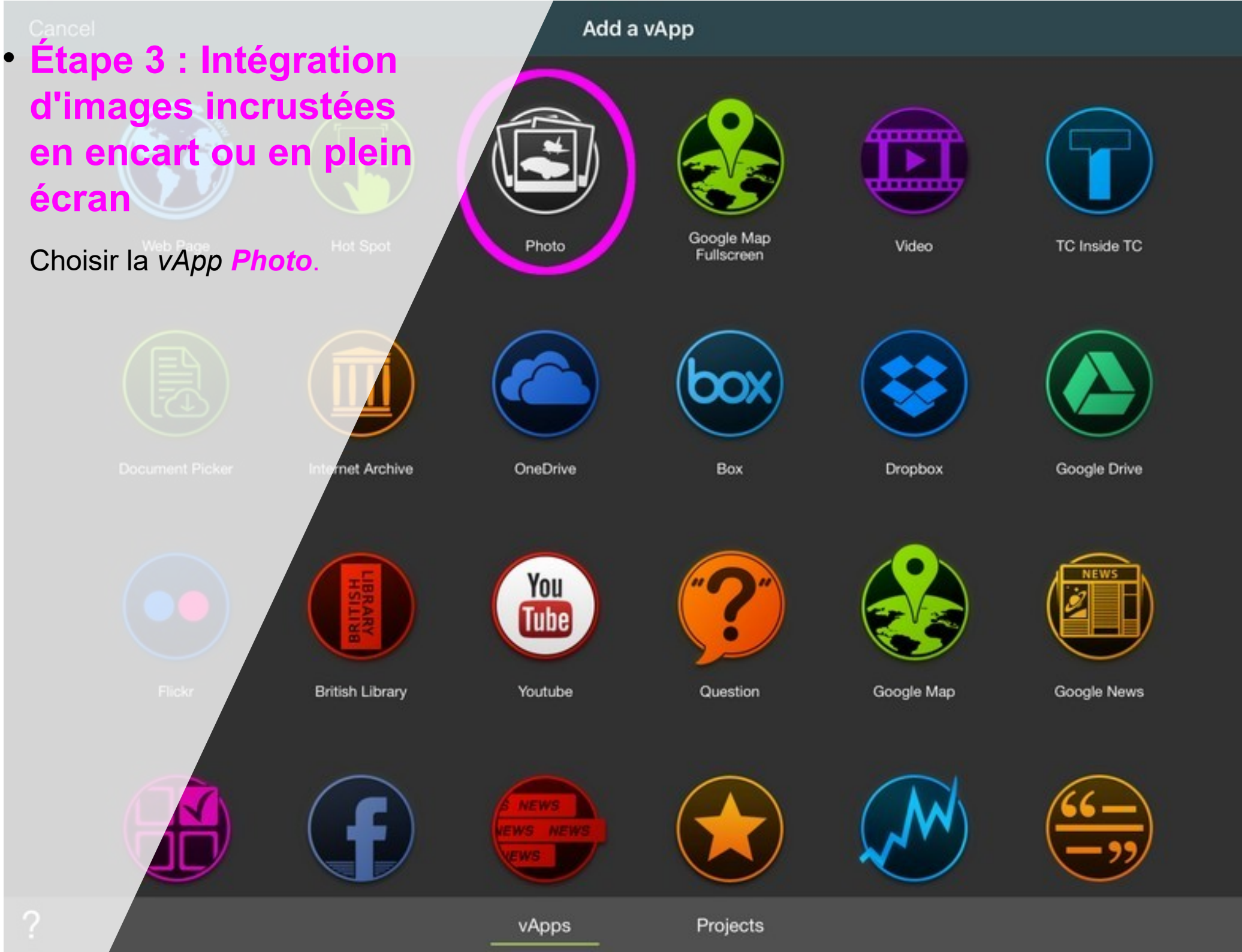

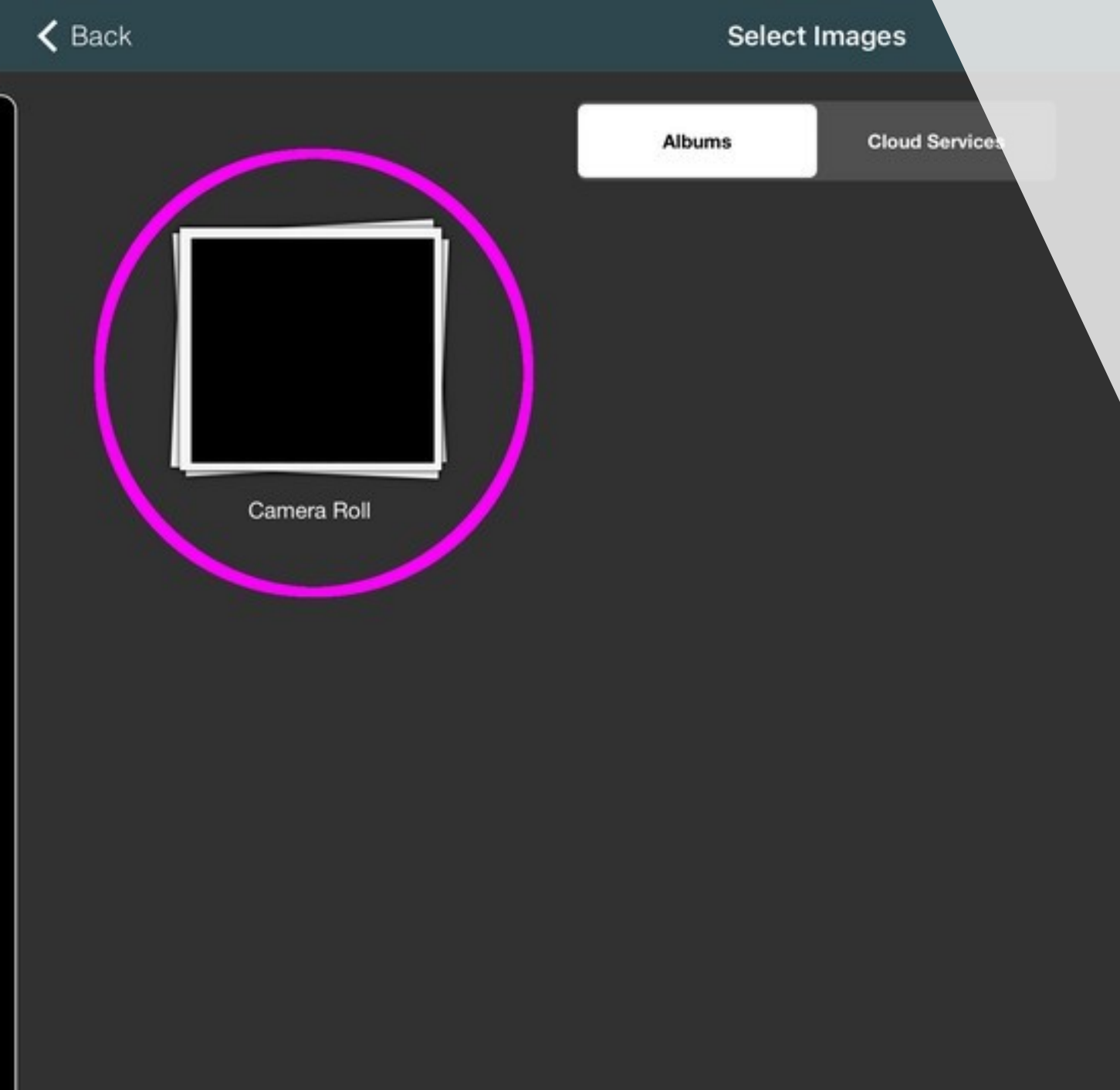

Choisir le dossier contenant vos photos. Généralement, elles se trouvent dans le dossier *Camera Roll*.

Cliquer sur les images souhaitées. Le bandeau du bas vous permet de choisir dans quel ordre elles apparaîtront ensuite. Cliquer ensuite sur *Use*. **Camera Roll** 

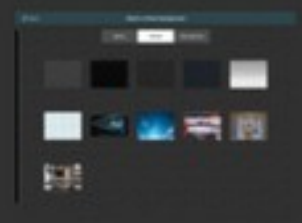

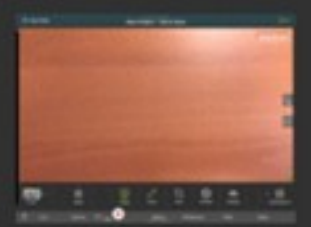

Use

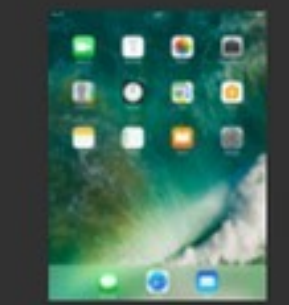

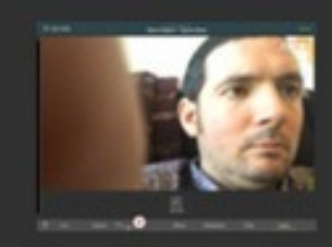

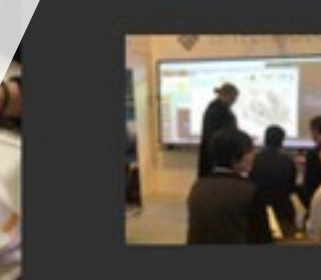

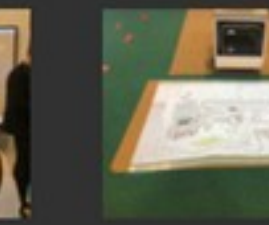

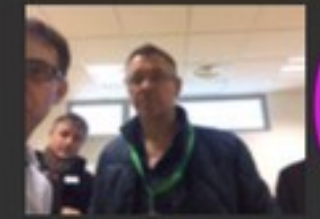

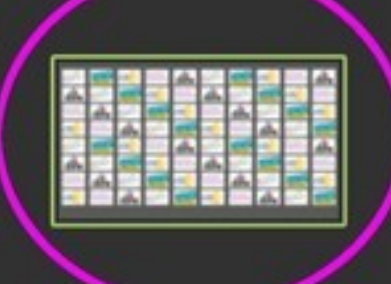

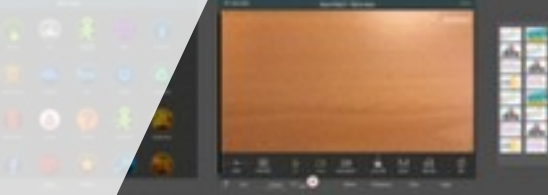

En cliquant sur une image, vous la faite apparaître ou disparaître. Avant l'enregistrement de votre émission, vous pouvez modifier sa taille (2) et sa position (3)

NEXT VAPP

vApps

1

Titles

П

ADD A VAPP

Effects

Whiteboard

New Project - Tap to Save

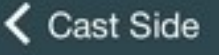

Live

Camera

00:00

Add at shirts

Les images peuvent également apparaître en plein écran. Vous pouvez par exemple choisir ce mode d'affichage pour que le présentateur continue à apparaître dans un petit cartouche en bas à droite de l'écran.

Camera

00:00

New Project - Tap to Save

Whi

Effects

Whiteboard

ritles

DES

vApps

NEXT VAPP

Done

TouchCast |

 Cast Side
Étape 4 : Intégration de titres

Done

TouchCast

Cliquer sur *Titles* puis sur *New title*.

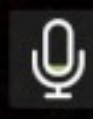

ve

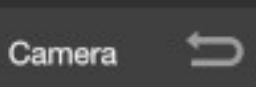

00:00

Effects

+

NEW TITLE

Whiteboard

Titles

vApps

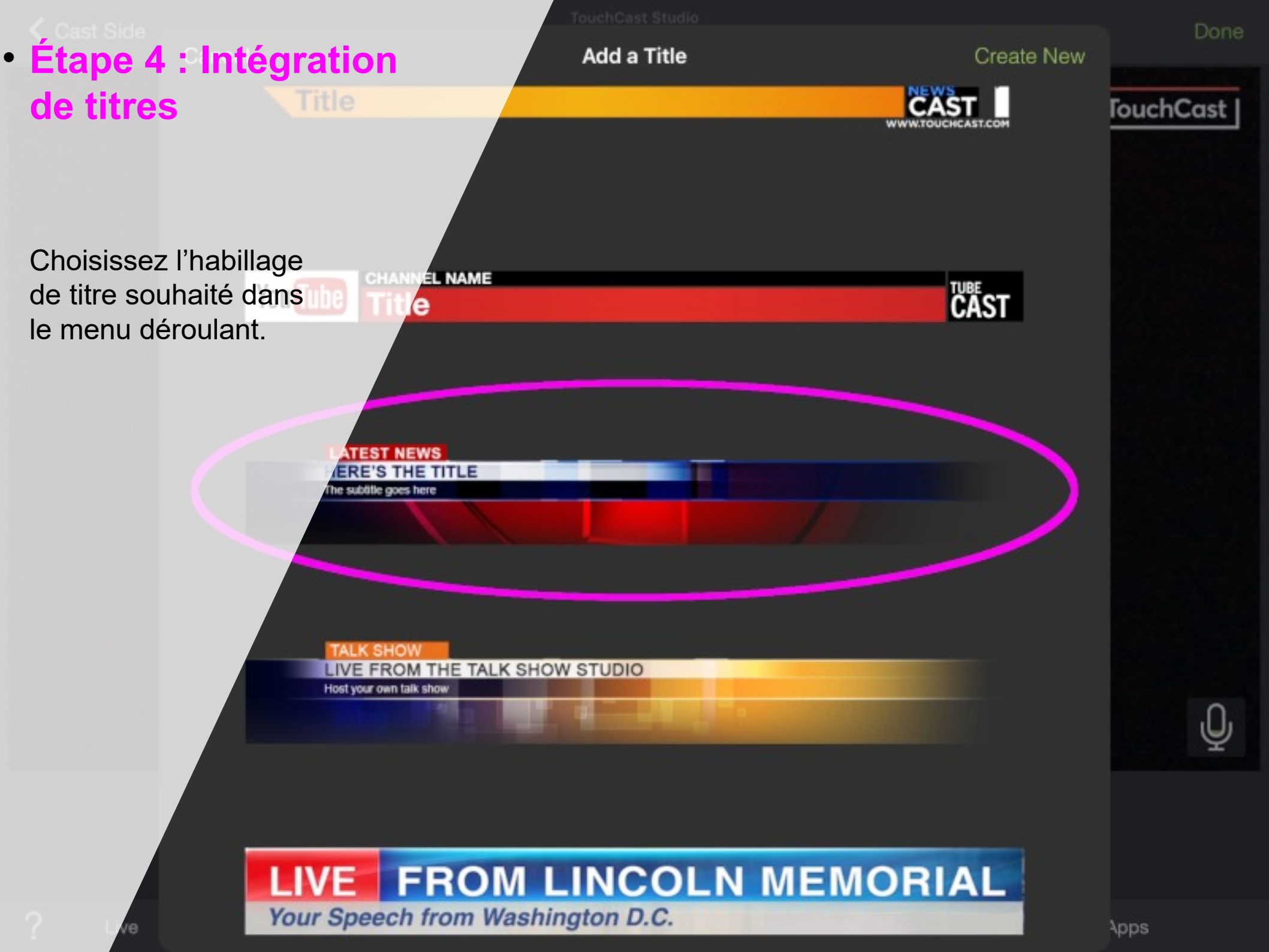

LATEST NEWS

Camera

Enter a title

Enter a subtitle

Live

Effects

# • Étape 4 : Intégration de titres

Modifier le titre et le sous-titre (1), faire apparaître ou disparaître le titre en appuyant sur la miniature (2) ou programmer un disparition du titre au bout d'un temps donné pendant l'enregistrement (3).

NEW TITLE

Whiteboard

TIME OUT

Titles

vApps

 Cast Side
Étape 5 : Effets sonores

Effects

Appuyer sur *Effects* puis sur *Sound Effects.* 

ve

阗

GREEN

00:00

D

Camera

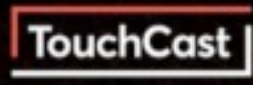

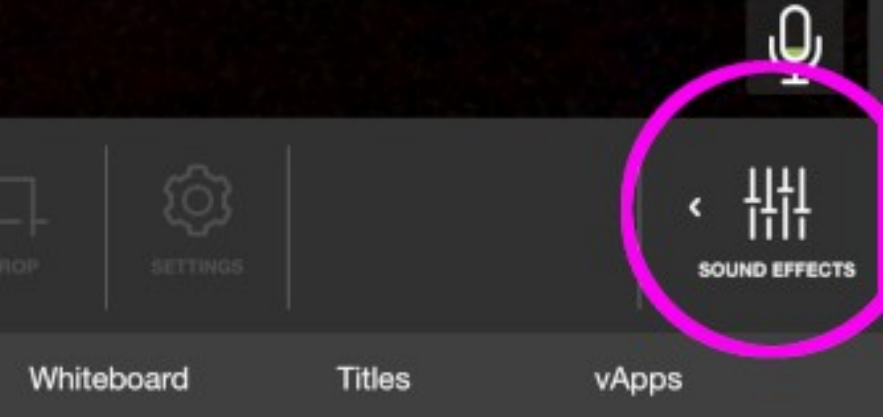

### Cast Side Étape 5 : Effets sonores

TouchCast

Appuyer sur l'effet sonore souhaité pendant l'enregistrement, ou ajouter un son provenant de la tablette.

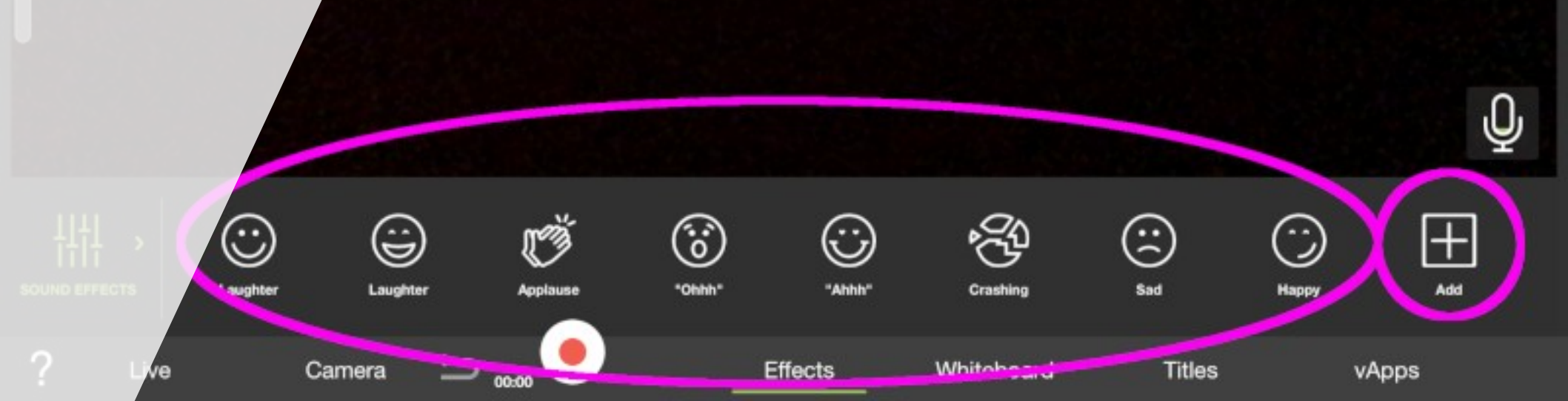

Cast Side
Étape 6 : Enregistrement
/ Export

Appuyer sur le bouton rouge pour lancer et arrêter l'enregistrement et sur **Done** pour finaliser votre production.

LATEST NEWS

Enter a title

Enter a subtitle

Camera

**ے ل**ے د

Effects

w Project - Tap to Save

Whiteboard

|+

NEW TITLE

Titles

TIME OUT

vApps

Ŷ

Done

TouchCast

TouchCast Editor

TouchCast |

# Cast Side Étape 6 : Enregistrement / Export

Si le résultat vous satisfait, cliquer sur *Export TouchCast*.

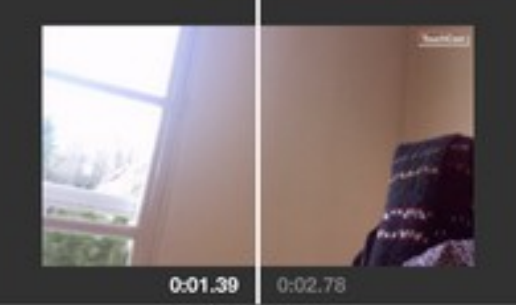

 $\triangleright$ 

?

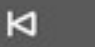

dd vApps

m Dup

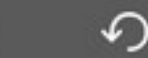

団

## Étape 6 : Enregistrement / Export

Renommer votre projet et sélectionner *Save to Camera Roll* (1) pour enregistrer la vidéo dans le stockage de la tablette. Appuyer enfin sur *Share* (2).

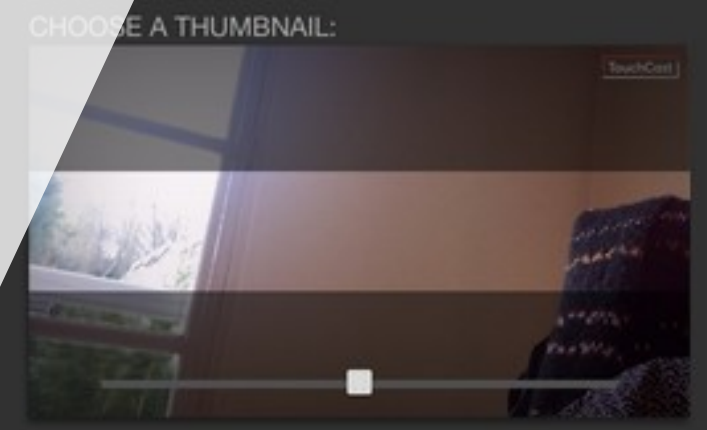

ve & Share TouchCast

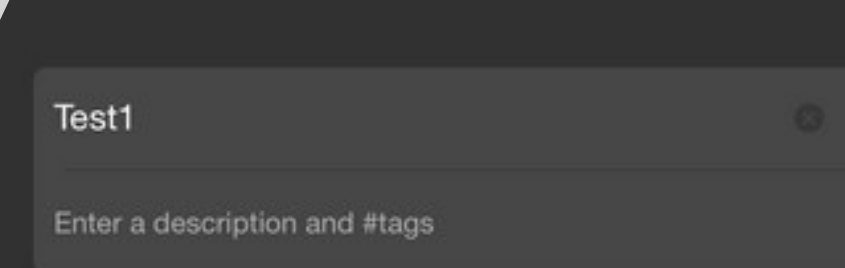

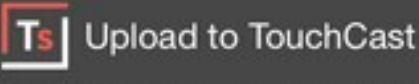

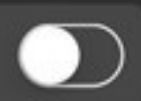

Your touchcast will be saved to My TouchCasts BUT NOT uploaded to the TouchCast servers.

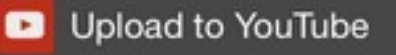

Save to Camera Roll

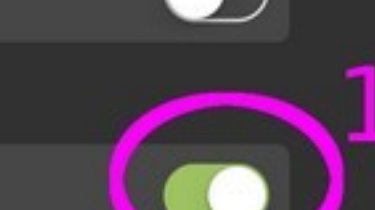

#### Étapel7 : Ouvrie un projet enregistré et filmer de nouvelles vidéos

Dans le menu d'accueil du logiciel, appuyer sur *My Projects* 

What do you want to do?

tart from Scratch

Annotate a Webpage \_ TouchCast

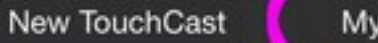

My Projects

My TouchCasts

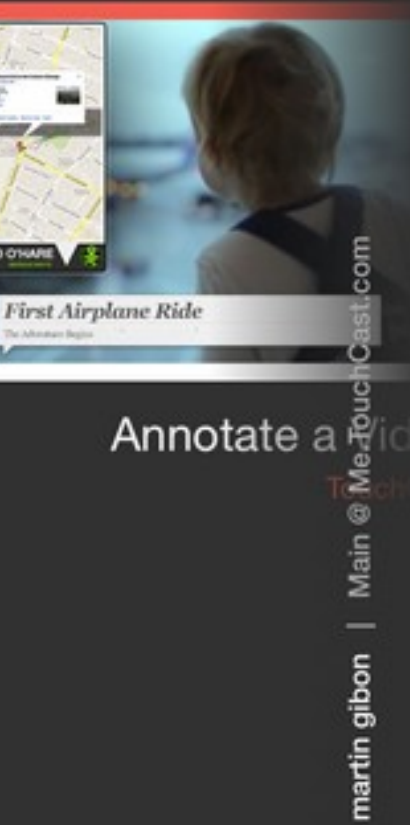

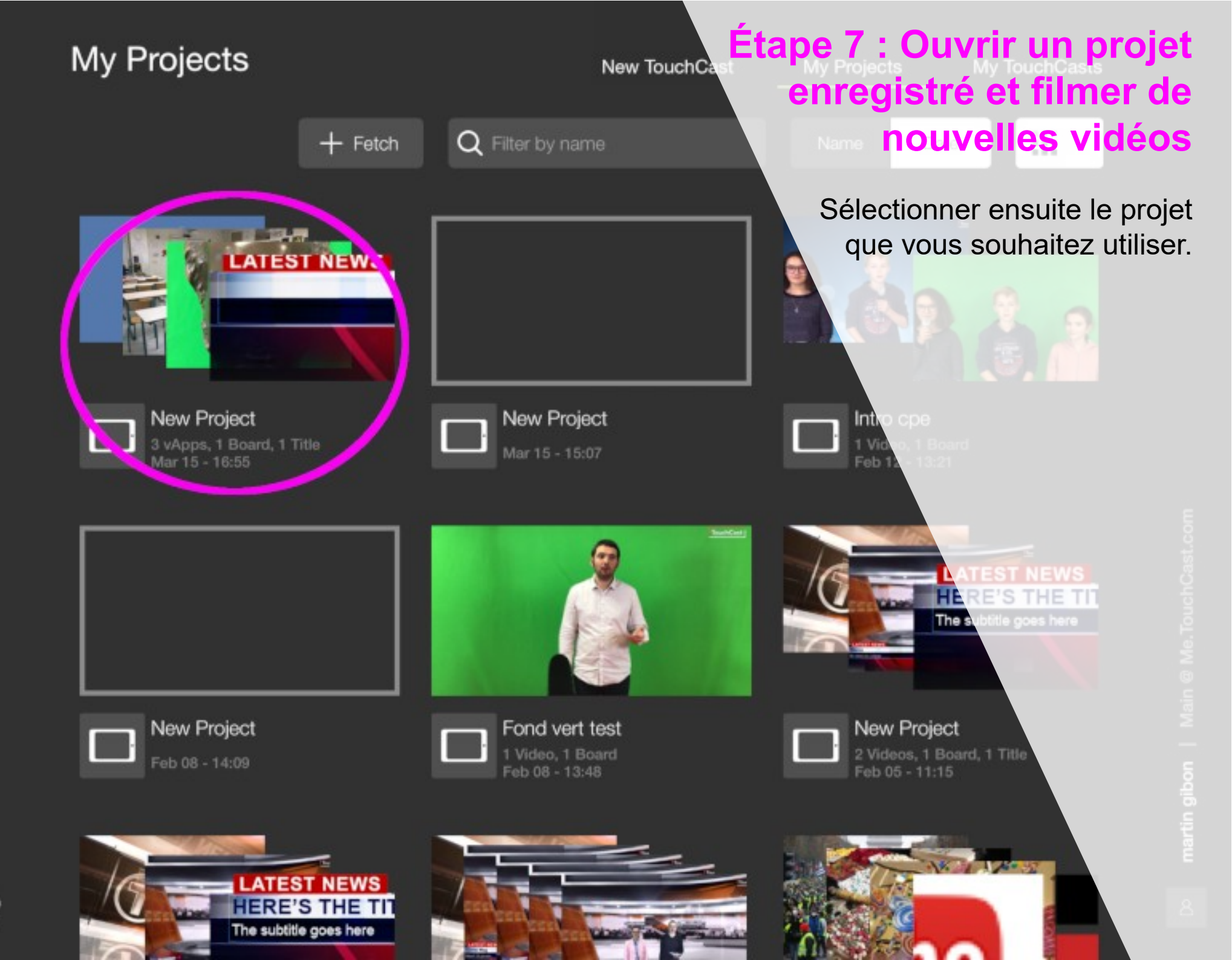

#### Étape 7 : Ouvrir un projet enregistré et filmer de nouvelles vidéos

The subtitle goes here

Appuyer sur la flèche au milieu de l'écran.

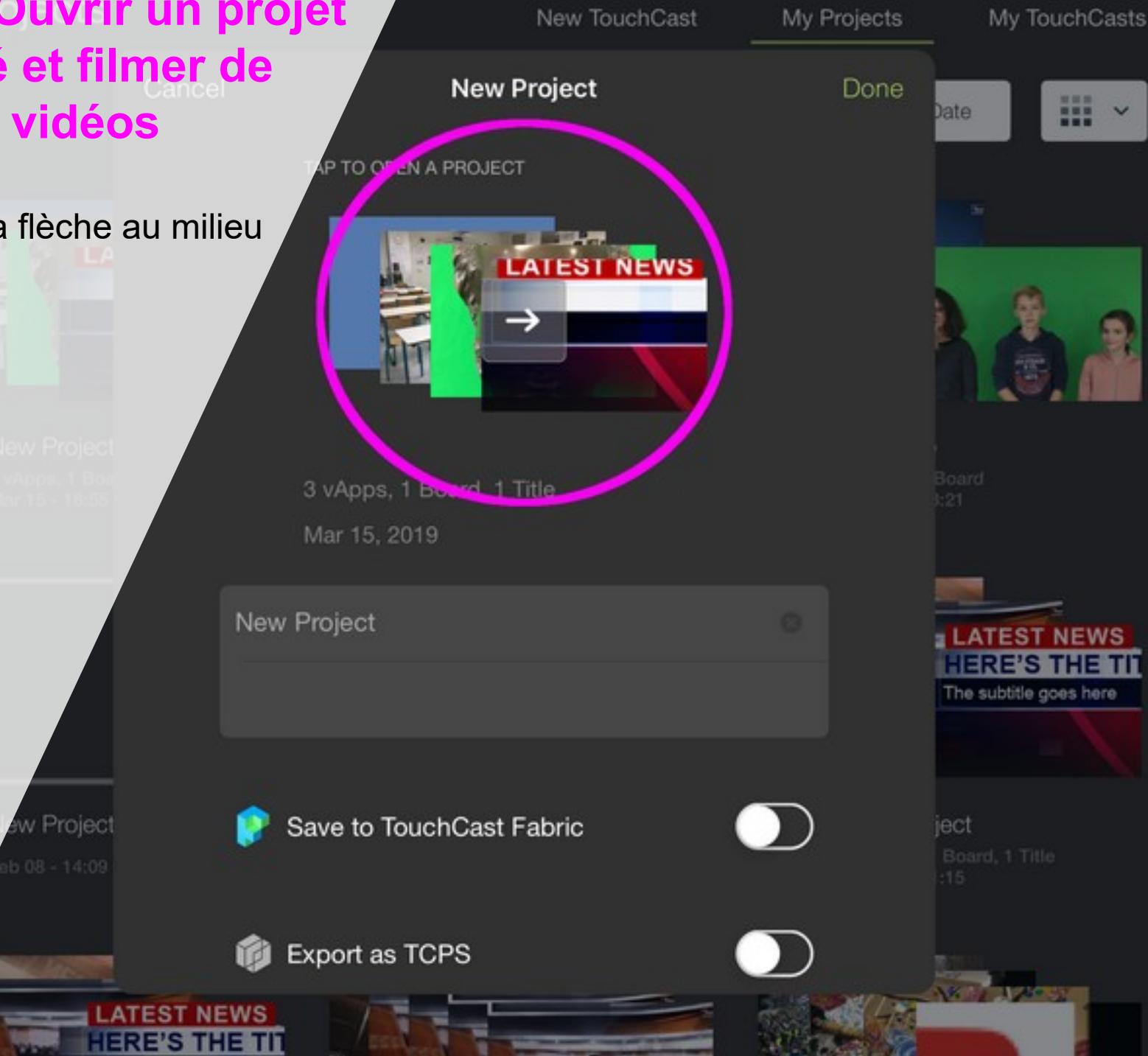

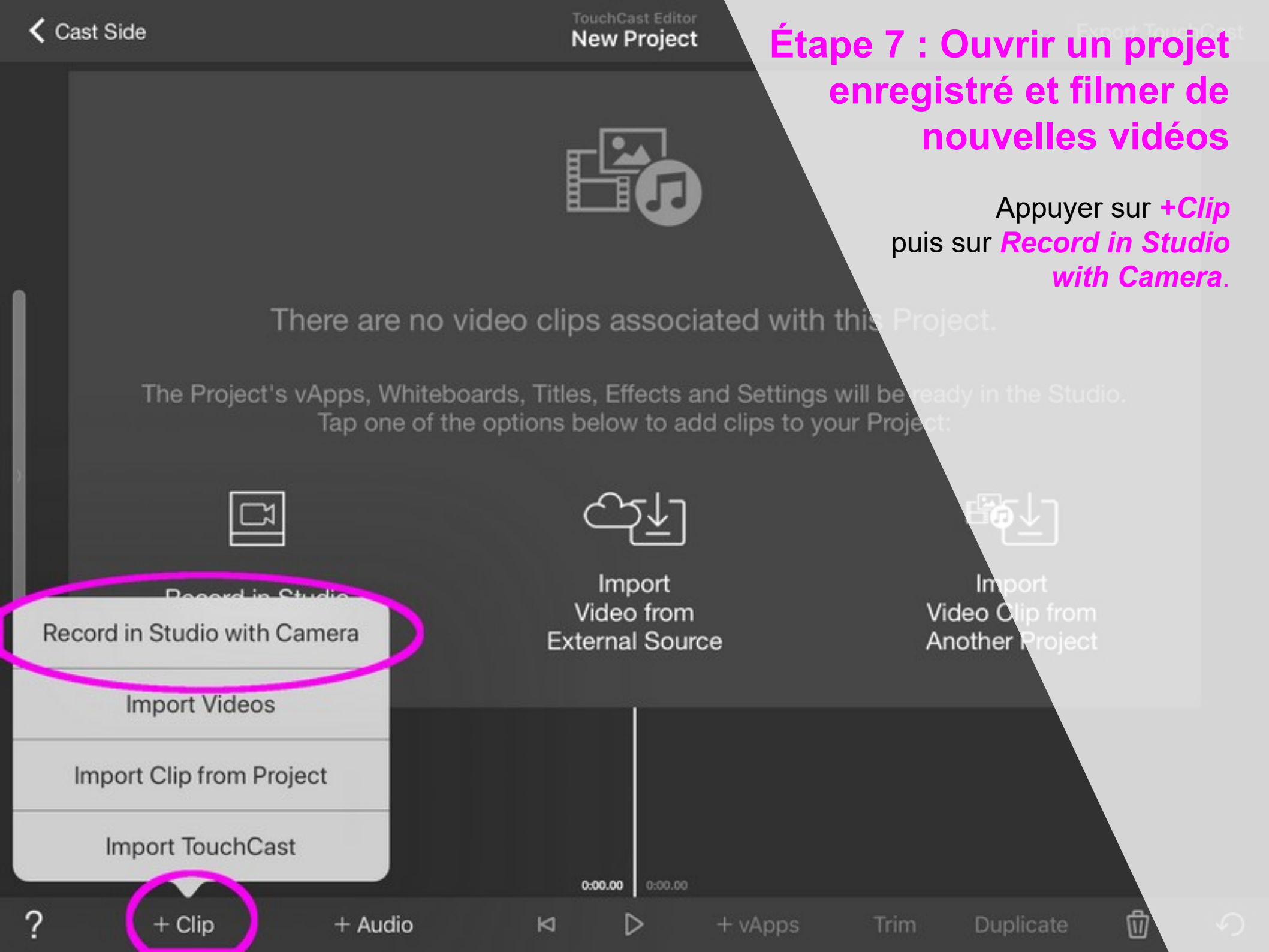

#### Cast Side Étape 7 : Ouvrir un projet enregistré et filmer de nouvelles vidéos

New Project

+ vApps

Après avoir enregistré votre nouvelle vidéo et appuyé sur *Done*, ce menu vous permettra de sélectionner une vidéo (1) pour la supprimer (2), la couper en partie (3) ou bien encore d'ajouter une autre vidéo à votre projet (4).

+ Clip

T

Ø

+ Audio

Export TouchCast

TouchCast

U

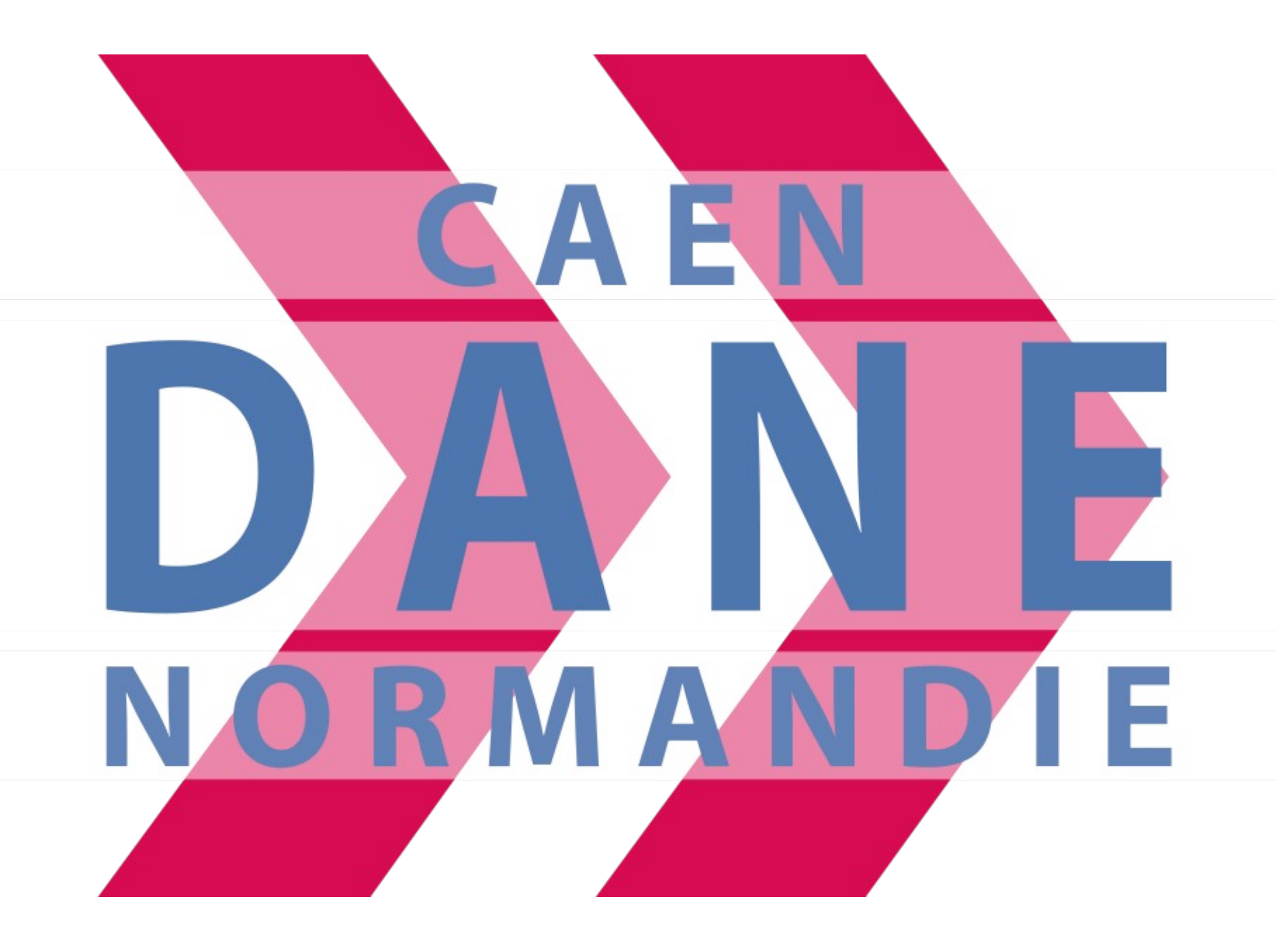